# **Kurzanleitung** TigIR<sup>™</sup>

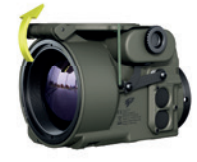

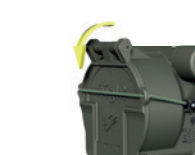

#### Anschalten:

1. Klappe anheben und nach hinten klappen 2. Gerät startet automatisch (Uptime ca. 4sek.)

# Ausschalten:

- 1. Klappe schließen 2. Gerät schaltet automatisch aus
- (Downtime ca 4sek.)

henen Kappe wasserdicht zu verschließen.

Andres Industries AG

Stand 01.07.2021

Service & Support Tel.: +49 30 4580 3900 E-Mail: info@andres-industries.de Web: www.andres-industries.de

Bedienung

Batteriefach mit Verriegelungsschraube

# Taste 2

Lang drücken: Filter wechseln Kurz drücken: Zoom Die Zoomstufen sind: 0.7x/0.8x (bessere Übersicht)\*, 1x, 2x, 4x, 6x

#### \* abhängig von der Konfiguration

### Taste 1

Kurz drücken: Displayhelligkeit, alternierend Lang drücken: FFC (shutter) Für 2 Sek. drücken: Manuelle Kalibrierung

Für 7 Sek. drücken: Videomodus (PAL/NTSC) aus

# Filter

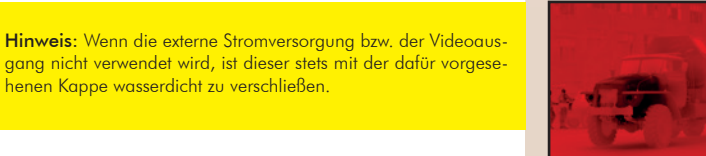

# Cold Red

- Kälte wird rot dargestellt
- Wärmequellen schwarz
- geringere Blendung im Nachteinsatz

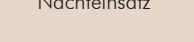

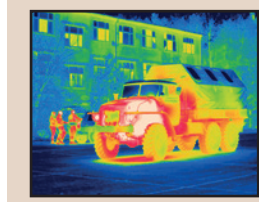

# Rainbow

- Wärmeverlauf über die Spektralfarben
- von kalt nach warm: schwarz, blau, grün, gelb, rot, weiß
- auter Temperatur-Für TiglR™ ab Firmware 0.0.07 unterschied

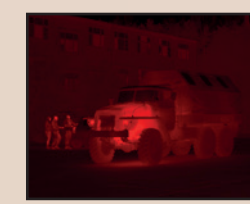

#### Red Hot

- Wärmequellen werden rot dargestellt • geringere Blendung im
- Nachteinsatz

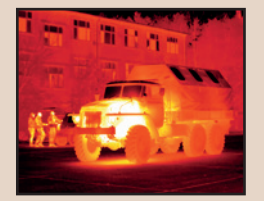

### Glowbow

- Wärmequellen werden aelb daraestellt, der Rest bleibt rot
- Personen und Tiere sind hervorgehoben

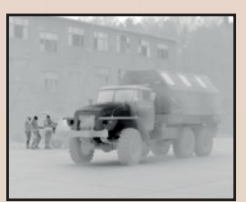

- Wärmequellen werden dunkel dargestellt
- Bild wirkt natürlicher
- leichtere Orientierung

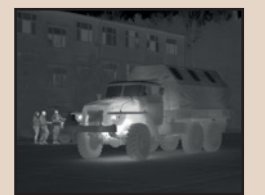

# White Hot

- Wärmequellen werden hell dargestellt
- Kontrasterhöhung
- Menschen und Tiere sind gut erkennbar

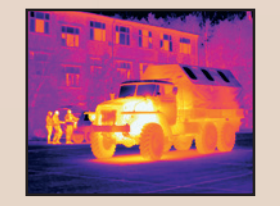

#### Ironbow

- Wärmeverlauf über weiß, gelb, orange, violett und blau
- Wärmequellen werden durch Kontrast hervorgehoben

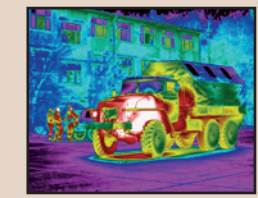

#### Rainbow HC

- Wärmeverlauf wird durch violett ergänzt • stärkere Kontraste der
- Temperaturen

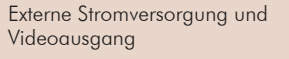

# Taste 3

Lang drücken: Zurück/Abbruch

#### Taste 4 Lang drücken (z.B. ohne Klappe): An/Aus (Uptime/Downtime ca. 4Sek.)

Taste 1 u. 3 Menü starten: Taste 1 u. 3 gleichzeitig lang drücken

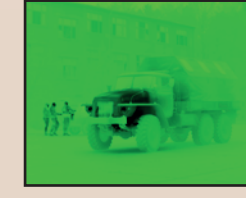

#### Cold Green

- Kälte wird grün dargestellt
- vermindert die Gefahr, durch Restlichtverstärker aufgeklärt zu werden

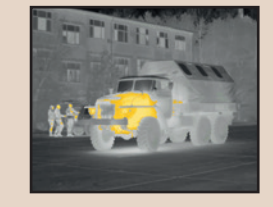

#### Hottest

- Wärmequellen werden orange dargestellt, der Rest bleibt schwarz-weiß
- Personen und Tiere sind gut sichtbar

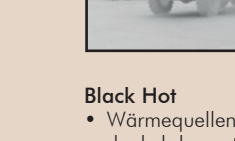

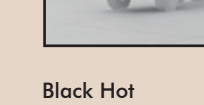

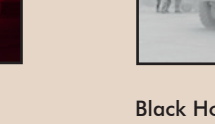

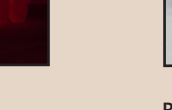

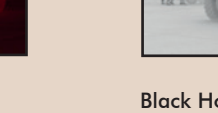

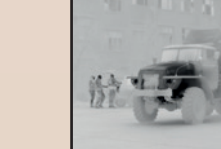

| N F | Y |   |
|-----|---|---|
| :   | ζ | 2 |
| г   | 5 | 5 |
|     | Ē | - |
| •   |   |   |
|     |   |   |

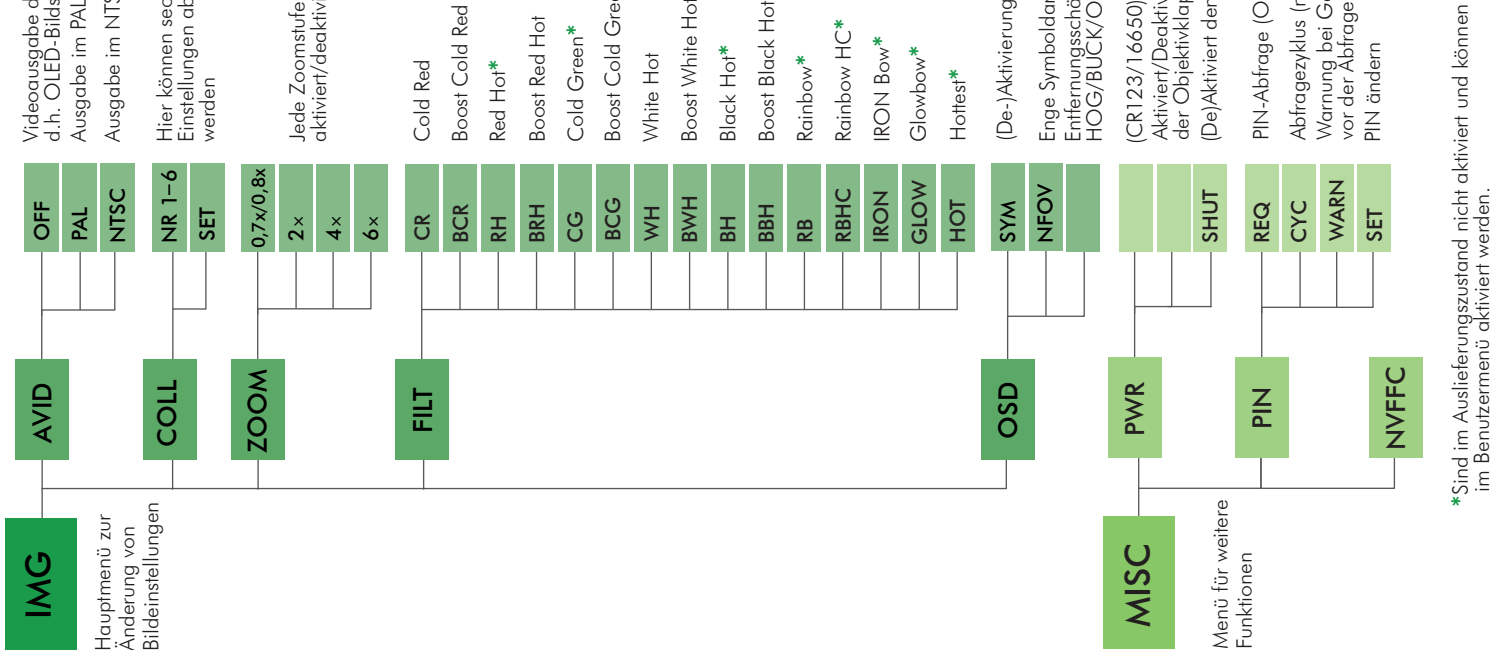

Videoausgabe deaktiviert, d.h. OLED-Bildschirm an. Ausgabe im PAL-Modus (Europa) Ausgabe im NTSC-Modus (USA) Hier können sechs verschiedene Einstellungen abgerufen bzw. gespeichert werden

Jede Zoomstufe außer 1x kann aktiviert/deaktiviert werden.

Boost Cold Green\* Boost Black Hot\* **Boost White Hot Boost Cold Red** Boost Red Hot Rainbow HC\* Cold Green\* IRON Bow\* Black Hot\* Glowbow\* White Hot Rainbow\* Red Hot\* Cold Red Hottest\*

(De-)Aktivierung Bildschirmsymbole

Enge Symboldarstellung Entfernungsschätzer (MEN/ HOG/BUCK/OFF)

Aktiviert/Deaktiviert die An-/Ausschaltfunktion der Objektivklappe (De)Aktiviert den Shutter CR123/16650)

PIN-Abfrage (ON/OFF)

Abfragezyklus (nach 1–255 Nutzungen) Warnung bei Gerätestart (0–10 Starts vor der Abfrage wird gewamt) PIN ändern

ches über den externen Anschluss ausgegeben wer-den soll. Hinweis: Bei aktivierter Videoausgabe ist der OLED-Bildschirm deaktiviert. weldas Video-Ausgabeformat, AVID: Wählen Sie hier

ren. Um die Zoomstufe zu wechseln, drücken Sie die Taste 2 lang. Speichern Sie am Ende mit Taste 4 lang. (weiteres zur Kollimation s.S. 11 im Handbuch). COLL: Stellen Sie hier die Kollimation ein. Es können für 6 Personen die Einstellungen gespeichert werden. Sie können jede Zoomstufe einzeln mit den 4 Tasten kollimieFILT: Deaktivieren Sie hier alle Filter, die Sie im Einsatz nicht benötigen. Im nächtlichen Einsatz sind besonders die Filter RH und CR hilfreich (Handbuch S.12).

SYM: Deaktivierung der Symbolanzeige, um z.B. eine Videoaufnahme nicht zu beeinträchtigen. NFOV: Platzierung der Symbole in der Mitte des Bild-schirmes. Das ist hilfreich, wenn Sie ein Spektiv benutzen wollen. **BAT**: Bei Verwendung eines Akkus vom Typ 16650 sollte dieser auch als Typ im Menü BAT ausgewählt werden.

FLAP: Um zu vermeiden, die der TigIR sich durch versehentliches Öffnen der Objektivklappe selbst in der Tasche anschaltet, kann diese Funktion an dieser Stelle deaktiviert werden. Beim Schließen der Klappe schahter sie sich au-tomatisch ab.

REQ: Hier können Sie die PIN-Abfrage aktivieren.

CYC: Legt den Zyklus fest, nach wie vielen Gerätestarts die PIN abgefragt werden soll.

der WARN: Stellen Sie hier ein, wie viele Starts vor PIN-Abfrage eine Warnung ausgegeben werden soll.

speichert werden, damit das Gerät mit dieser startet und das Bild schneller die optimale Qualität erreicht. Es ist empfehlenswert, diesen Vorgang alle 1-2 Wochen durchzuführen, da sich der Sensor im Laufe der Zeit verändert. Der Sensor nimmt aber keinen Schaden, wenn auf die Durchführung des NVFFC verzichtet wird. NVFFC: Hiermit kann die letzte manuelle Kalibrierung ge-

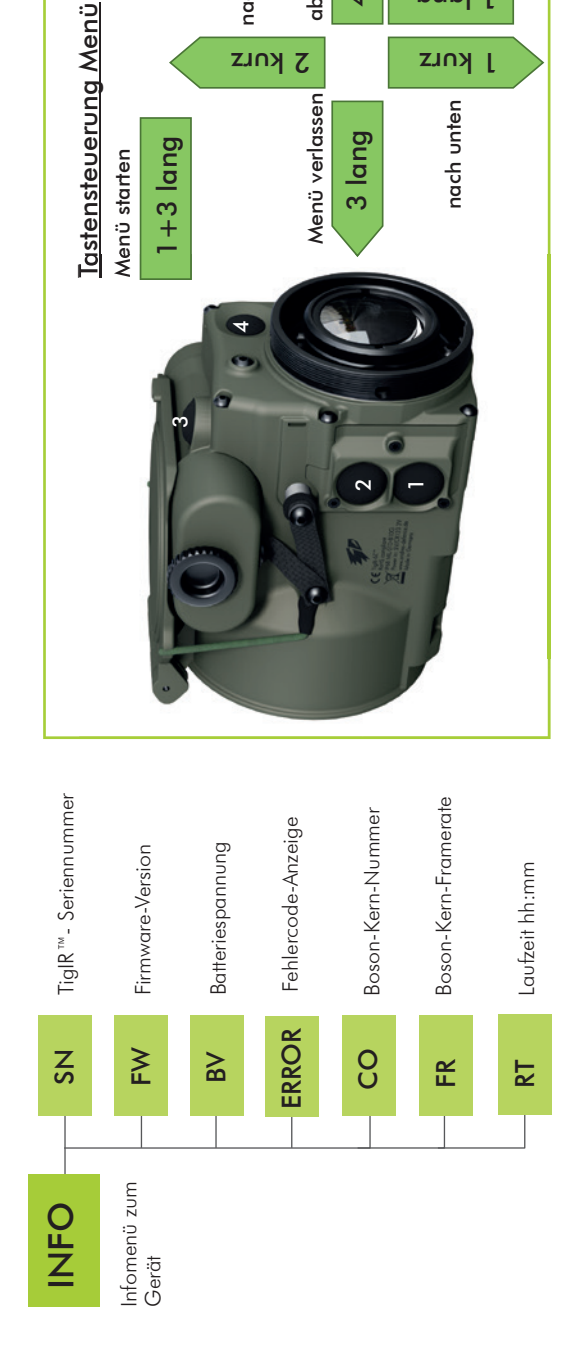

ins Menü

tiefer

6upj

J KULZ

abspeichern

nach oben

KULZ 7 4 lang